You must first log in to the system in order to apply for funding. Please refer to the New User Registration reference material for step-by-step procedures on how to become a user of the Cal-E-Grants system

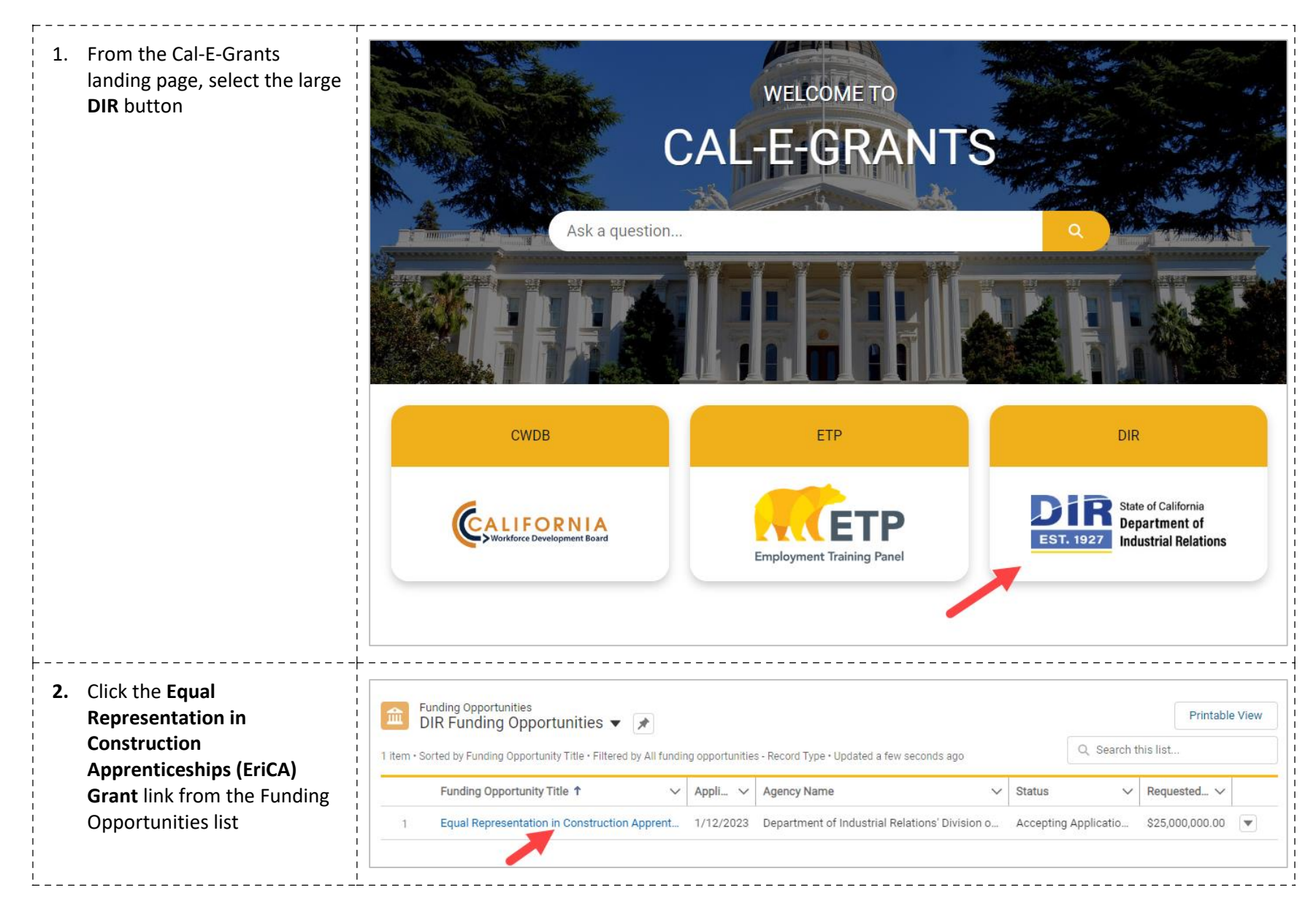

| 3. Select the <b>Apply</b> button at the top right of the page                                                      | Equal Representation in Construction Apprenticeships (ERiCA) Grant                      |                                  |                                   |  |  |  |  |
|----------------------------------------------------------------------------------------------------|-----------------------------------------------------------------------------------------|----------------------------------|-----------------------------------|--|--|--|--|
|                                                                                                    | Agency Name<br>Department of Industrial Relations' Division of Apprenticeship Standards | Status<br>Accepting Applications | Application Due Date<br>1/12/2023 |  |  |  |  |
| <ol> <li>Select application category<br/>from list. Select Supportive<br/>Resources for Childcare. Click</li> </ol> | Select Application                                                                      | Category                         |                                   |  |  |  |  |
| <b>Next</b> to move to the next page of the application                                                             | Select Category                                                                         | ÷                                |                                   |  |  |  |  |
|                                                                                                    | Select Category                                                                         |                                  |                                   |  |  |  |  |
|                                                                                                    | Supportive Resources for Childcare                                                      |                                  |                                   |  |  |  |  |
|                                                                                                    |                                                                                         |                                  |                                   |  |  |  |  |
|                                                                                                    | Cancel                                                                                  | ext                              |                                   |  |  |  |  |
| 5. Fill out the cover page for the<br>Supportive Resources for<br>Childcare Application. The                        | New Application: Supportive                                                             | e Resources for Ch               | ildcare                           |  |  |  |  |
| Lead Agency Applicant will<br>pre-populate with the                                                                 | *Lead Agency Applicant ()                                                               |                                  |                                   |  |  |  |  |
| user registration. Required                                                                                         | Cole's Car Wash                                                                         |                                  | ×                                 |  |  |  |  |
| asterisk (*)                                                                                                    | * Project Name                                                                          |                                  |                                   |  |  |  |  |
| *Note: Circles with an "i" in them are help bubbles. Hovering over                                                  |                                                                                         |                                  |                                   |  |  |  |  |
| them will cause help text to<br>appear to assist in any<br>definitions of fields                                    | *URL                                                                                    |                                  |                                   |  |  |  |  |
| aejinitions of fleias                                                                                               |                                                                                         |                                  | 2                                 |  |  |  |  |

| <ul> <li>6. Fill out the <i>Type of</i><br/><i>Organizations</i> and <i>Project</i><br/><i>Cost</i> sections</li> <li>To select a type of<br/>organization, select the<br/>desired option and click the<br/>right arrow button to move it<br/>to the <b>chosen</b> column.<br/>Multiple types can be<br/>selected</li> </ul> | •Type of Organizations    Available   Non-profit   For-profit private or public organization   Community-based organization   Local Education Agency     Project Cost   Match |   |
|----------------------------------------------------------------------------------------------------|----------------------------------------------------------------------------------------------------|---|
| 7. Enter in the <i>Location</i> details                                                                                                    | Location                                                                                                    | ] |
| *Note: CA Tax ID Number and<br>IRS Tax ID Number must be 9<br>digits and in the format of ##-<br>######## or #########                                                                                                    | *Address   City  City  County  Zip Code  KCA Tax ID Number  IRS Tax ID Number                                                                                                 |   |

| 8. Enter in the <i>Points of Contact</i> |                                    |
|------------------------------------------|------------------------------------|
|                                          | Points of Contact                  |
|                                          | * Primary Contact                  |
|                                          | * Primary Contact Title            |
|                                          |                                    |
|                                          | * Primary Contact Email            |
|                                          | * Primary Contact Telephone Number |
|                                          |                                    |
|                                          | *Fiscal Contact                    |
|                                          | * Fiscal Contact Title             |
|                                          |                                    |
|                                          | * Fiscal Contact Email             |
|                                          |                                    |
|                                          | * Fiscal Contact Telephone Number  |
|                                          |                                    |

| 9. Fill out the<br>Apprenticeship/PreApprenti<br>ceship Program field.                                                                                 | *Apprenticeship/PreApprenticeship Program                        |      |
|----------------------------------------------------------------------------------------------------|------------------------------------------------------------------|------|
| *Note: Occupation(s), DAS File<br>Number, and Counties Program<br>Will Serve are optional                                                              | DAS File Number                                                  |      |
| To select <b>Counties Program Will</b><br><b>Serve</b> , select the desired<br>option(s) and click the right<br>arrow button to move it to the         | Counties Program Will Serve  Available Chosen                    |      |
| <i>chosen</i> column. Multiple<br>counties can be selected                                                                                             | Alameda Amador                                                   |      |
|                                                                                                    | Butte                                                            |      |
| 10. Fill out the <i>Approval of</i><br><i>Authorized Representative</i><br>section. Click the <b>Save</b> button<br>when the cover page is<br>complete | Approval of Authorized Representative *Authorized Representative |      |
| *Note: <b>Signature</b> is a typed field                                                                                                    | * Signature                                                      |      |
| Submission date will stay blank<br>until application is formally<br>submitted                                                                          | Submission Date                                                  |      |
|                                                                                                    | Cancel                                                           | Save |

| <ul> <li>11. You will be taken to the application page. The Requested Amount and Record Type will appear at the top of the page. The status bar will reflect</li> </ul> | Application<br>Project Test Name<br>Requested Amount Record Type<br>\$1,000,000.00 Supportive Resources for Childcare        | Submit Print View New Note 🔻                                                                                         |
|----------------------------------------------------------------------------------------------------|----------------------------------------------------------------------------------------------------|----------------------------------------------------------------------------------------------------|
| "Application in Progress" and<br>you will be on the <b>Cover</b><br><b>Page</b> area of the application                                                                 | Application In Progre Application Submitted Application Under Re Request for Edit Awa                                        | rd In Progress Award Converted to G                                                                                  |
| In order to proceed with the application, click the <b>I Agree</b> button after reading the <i>Acknowledgement</i>                                                      | Cover Page         Narratives         Deliverables         Participant Plan         Upload Documents         Notes <ul></ul> | bly manage these funds and adhere to California<br>re agreeing to these terms and signing on behalf of<br>I Disagree |
| 12. A pop up will appear<br>confirming your choice to<br>agree with the                                                                                                 | Confirmation                                                                                                    | ×                                                                                                    |
| <i>acknowledgement.</i> Click<br><b>Proceed</b> to continue                                                                                                    | You have decided to agree to the terms and conditions. Please click to Proceed Proceed Cancel                                |                                                                                                    |

| 13. You will return to the cover<br>page. Review the information<br>on the page. If any edits to<br>information are needed, click<br>the pencil icon to the right of<br>the field | Cover Page       Narratives       Deliverables       Participant Plan       More <ul> <li>Acknowledgement</li> <li>By signing and submitting an application, you 'The Applicant' hereby acknowledge your organization is able to responsibly manage these funds and adhere to California Department of Industrial Relations guidelines and requirements as outlines in the SFP, if awarded. You 'The Applicant' are agreeing to these terms and signing on behalf of the Lead Application Agency (Applying Organization).         Lead Agency Applicant       Image: Cole's Car Wash         Project Name       Image: Cole's Car Wash         URL       test.com         Type of Organizations       CA-Registered Apprenticeship         V       Project Cost</li></ul> |       |
|----------------------------------------------------------------------------------------------------|----------------------------------------------------------------------------------------------------|-------|
| 14. To move to the next area of<br>the application, click<br><i>Narratives</i> from the<br>Navigation Bar                                                                         | Cover Page Narratives Deliverables Participant Plan Upload Documents                                                                                                    | Notes |

| <ul> <li>15. Fill in all the fields in Section <ol> <li>Overview and Target</li> <li>Populations. There are four</li> <li>narrative questions in this</li> <li>section. A response to each</li> <li>of the prompts is required</li> </ol> </li> <li>*Note: There is a 3000 character</li> <li>limit. This includes text, spaces, and punctuation </li> <li>* Text entry boxes are larger in the system; they have been cut</li></ul> | <ul> <li>✓ Section 1: Overview and Target Populations</li> <li>Question - 1</li> <li>Project Summary - Provide a high level overview of your proposal, and if selected you should expect this description to be used publicly to communicate about your proposal. Please limit to 200 words.</li> <li>Salesforce Sans ▼ 12 ▼ ■ I U ⊕ ≡ i≡ +</li></ul>                                                                                                    |
|----------------------------------------------------------------------------------------------------|----------------------------------------------------------------------------------------------------|
| down for the purpose of these<br>training materials<br>16. Fill in all the fields in Section<br>2: Overview and Target<br>Populations. There are eleven<br>narrative questions in this<br>section. A response to each<br>of the prompts is required.<br>*Note: There is a 3000 character                                                                                                    | Salesforce Sans       12       ■       ■       I       U       G       I       I |
| limit. This includes text, spaces,<br>and punctuation                                                                                                    | Question - 6         Provide the background experience relevant to proposal. Be sure to articulate organizational and partnership experience that meets the requirements articulated in the solicitation.         Salesforce Sans ▼ 12 ▼ ■ I U 5 ≡ 15 +15 +15 ≡ ≡ @ ■ I_x                                                                                                    |

| <ul> <li>17. Fill in all the fields in Section<br/>3: Overview and Target<br/>Populations. There are eleven<br/>narrative questions in this<br/>section. A response to each<br/>of the prompts is required.</li> <li>*Note: There is a 3000 character<br/>limit. This includes text, spaces,</li> </ul>                                                                                            | <ul> <li>✓ Section 3: Partnerships</li> <li>Question - 12</li> <li>Briefly describe your most significant collaboration and partnership with other entities in your field or geographic area and the role of the different partners in this proposal.</li> <li>Salesforce Sans ▼ 12 ▼ ■ ■ ■ U ⊕ ≔ 1= += += = = ⊘ ■ I_x</li> </ul> |
|----------------------------------------------------------------------------------------------------|----------------------------------------------------------------------------------------------------|
| and punctuation<br>18. When you have finished<br>entering information in the<br><i>Narratives Tab</i> , navigate<br>to the top of the page and<br>click the <b>Save</b> button<br>*Note: Be sure to click <b>Save</b> in<br>each area after entering in<br>information. If you exit the<br>system, or if it times out due to<br>being idle, you will lose the<br>information entered in the fields | Cover Page Narratives Deliverables Participant Plan Upload Documents Notes There is a 3000-character limit per Narrative Question                                                                                                    |
| 19. To move to the next area of<br>the application,<br>click <b>Deliverables</b> in the<br>Navigation Bar                                                                                                    | Cover Page Narratives Deliverables Participant Plan Upload Documents Notes                                                                                                    |

| 20. At the top of the <i>Deliverables</i><br><i>Tab</i> are directions on how to<br>fill out the sections of this<br>page                                                                                                    | Cover Page         Narratives         Deliverables         Participant Plan         Upload Documents         Notes           In the spaces provided below, please provide details on the each of the proposed deliverables and outcomes that will be completed with this gprogram/project, if awarded. For each deliverable or outcome, please explain how performance will be measured, over what timeline and how the project is successful.           There is a 500 character limit per Deliverables Question | rant<br>/ou will know if |
|----------------------------------------------------------------------------------------------------|----------------------------------------------------------------------------------------------------|--------------------------|
| <ul> <li>21. Fill in all the fields in the one<br/>Section. All fields are<br/>required at time of submittal</li> <li>*Note: To add any additional<br/>deliverable lines; click the Add<br/>button at the top of the section.</li> <li>To delete any extra rows, select<br/>the trash icon to the right of the<br/>fields</li> </ul>                                                                        | What will project do?       How will this be measured/achieved and over what timeline?         List specific project outcomes and deliverables (quantitative and/or qualitative)       Describe how you will know if project is successful (quantitative and/or qualitative). Please be specific with timeframes on each outcome or deliverable.                                                                                                    | Action                   |
| 22. When you have finished<br>entering information in the<br><b>Deliverables Tab</b> , navigate to<br>the top of the page and<br>click the <b>Save</b> button<br>*Note: Be sure to<br>click <b>Save</b> after entering in<br>information. If you exit the<br>system, or if it times out due to<br>being idle, you will lose the<br>information entered in the fields<br>unless <b>Save</b> has been clicked | Add What will project do? List specific project outcomes and deliverables (quantitative and/or qualitative) How will this be measured/achieved and over what timeline? Describe how you will know if project is successful (quantitative and/or qualitative). Please be specific with timeframes on each outcome or deliverable.                                                                                                    | Action                   |

| 23. To move to the next area of<br>the application,<br>click <b>Participant Plan</b> in the<br>Navigation Bar | Cover Page Na                                                      | arratives             | Deli           | verables         | Part            | icipant           | Plan             | Upload I         | Docume    | nts       | Notes |
|----------------------------------------------------------------------------------------------------|--------------------------------------------------------------------|-----------------------|----------------|------------------|-----------------|-------------------|------------------|------------------|-----------|-----------|-------|
| 24. Fill in all the fields in <i>Section</i><br><i>I: Participant Plan</i>                                    | Section I. Participant Plan<br>1. Clearly identify the number of F | n<br>re-Apprentices a | nd Apprentices | that you plan to | serve with supp | ort for childcare | e costs over the | course of the gr | ant.      |           |       |
| *Note: No. at Start of Ouarter                                                                                | Participant Outcome                                                | Quarter 1             | Quarter 2      | Quarter 3        | Quarter 4       | Quarter 5         | Quarter 6        | Quarter 7        | Quarter 8 | Quarter 9 | Total |
| and <b>No. at End of Quarter</b> for                                                                          | Pre-Apprentices supported                                          | with childcare        | costs or child | care services    |                 |                   |                  |                  |           |           |       |
| both Pre-Apprentices &<br>Apprentices are <u>read only</u>                                                    | No. of Pre-Apprentices<br>at Start of Quarter                      | 0                     | 0              | 0                | 0               | 0                 | 0                | 0                | 0         | 0         | 0     |
| calculatea jielas                                                                                             | No. of Pre-Apprentices<br>Joined This Quarter                      | 0                     | 0              | 0                | 0               | 0                 | 0                | 0                | 0         | 0         | 0     |
|                                                                                                    | No. of Pre-Apprentices<br>Exited or Completed<br>This Quarter*     | 0                     | 0              | 0                | 0               | 0                 | 0                | 0                | 0         | 0         | 0     |
|                                                                                                    | No. of Pre-Apprentices<br>at End of Quarter                        |                       |                |                  |                 |                   |                  |                  |           |           | 0     |
|                                                                                                    | Overall total Pre-Apprentic                                        | es and Apprenti       | ces supported  | l with childcare | costs or childo | are services -    | Unique cumul     | ative count      |           |           |       |
|                                                                                                    | No. of Pre-Apprentices<br>Served**                                 | 0                     | 0              | 0                | 0               | 0                 | 0                | 0                | 0         | 0         | 0     |
|                                                                                                    | No. of Apprentice<br>Years Served***                               | 0                     | 0              | 0                | 0               | 0                 | 0                | 0                | 0         | 0         | 0     |
|                                                                                                    | Overall Cumulative<br>Total Served                                 | 0                     | 0              | 0                | 0               | 0                 | 0                | 0                | 0         | 0         | 0     |
|                                                                                                    | Apprentices supported wit                                          | h childcare cost      | s or childcare | services         |                 |                   |                  |                  |           |           |       |
|                                                                                                    | No. of Active<br>Apprentices at Start of                           | 0                     | 0              | 0                | 0               | 0                 | 0                | 0                | 0         | 0         | 0     |

| F                                                                                                    |                                                                                                    |
|----------------------------------------------------------------------------------------------------|----------------------------------------------------------------------------------------------------|
| 25. Fill in the two text questions at the end of <i>Section 1</i>                                                                                                    | *What is the projected percent (%) breakdown of Pre-Apprentices who exit the program for any reason (drop out, termination, cancellation) compared to those that successfully complete.         Salesforce Sans           Image: Image: Ima |
|                                                                                                    | ****What is the projected percent (%) breakdown of Apprentices who exit the program for any reason (drop out, termination, cancellation) compared to those that successfully complete.          Salesforce Sans       12       B       I       U       5       III       IIII       IIIIIIIIIIIIIIIIIIIIIIIIIIIIIIIIIIII                                                                                                    |
| 26. When you have finished<br>entering information in the<br><i>Participant Plan</i> tab,<br>navigate to the top of the<br>page and click<br>the <b>Save</b> button                                                                        | Cover Page       Narratives       Deliverables       Participant Plan       Upload Documents       Notes         Section I. Participant Plan         1. Clearly identify the number of Pre-Apprentices and Apprentices that you plan to serve with support for childcare costs over the course of the grant.         Participant Outcome       Quarter 1       Quarter 2       Quarter 3       Quarter 4       Quarter 5       Quarter 6       Quarter 7       Quarter 8       Quarter 9       Total                                                                                                    |
| *Note: Be sure to<br>click <b>Save</b> after entering in<br>information. If you exit the<br>system, or if it times out due to<br>being idle, you will lose the<br>information entered in the fields<br>unless <b>Save</b> has been clicked | Pre-Apprentices supported with childcare costs or childcare services                                                                                                    |
| <ul> <li>27. To move to the next area of the application, click <i>Upload</i></li> <li><i>Documents</i> in the Navigation</li> <li>Bar</li> </ul>                                                                                          | Cover Page Narratives Deliverables Participant Plan Upload Documents Notes                                                                                                    |

| <ul> <li>29. Select the file you wish to upload by selecting the Upload Files button next to the Document Name</li> <li>30. Select the file from the location on your computer and click Open</li> </ul> | Partnership letter fr                          | Name<br>rom Registered PreApprenticeship or Apprenticeship pro<br>Detailed Budget                               | ogram           | Status<br>Active | Versions          | A typicad Fil | ction             |
|----------------------------------------------------------------------------------------------------|------------------------------------------------|----------------------------------------------------------------------------------------------------|-----------------|------------------|-------------------|---------------|-------------------|
| 30. Select the file from the location on your computer and click <b>Open</b>                                                                                                    | Partnership letter fr                          | Name<br>rom Registered PreApprenticeship or Apprenticeship pro<br>Detailed Budget                               | ogram           | Status<br>Active | Versions          | A Dpload Fil  | ction             |
| 30. Select the file from the location on your computer and click <b>Open</b>                                                                                                    | Partnership letter fr                          | rom Registered PreApprenticeship or Apprenticeship pro<br>Detailed Budget                                       | ogram           | Active           |                   | 1 Upload Fil  |                   |
| 30. Select the file from the location on your computer and click <b>Open</b>                                                                                                    |                                                | Detailed Budget                                                                                                 |                 |                  |                   |               | es Or drop files  |
| 30. Select the file from the location on your computer and click <b>Open</b>                                                                                                    |                                                |                                                                                                    | Active          |                  |                   | 1 Upload Fil  | les Or drop files |
| 30. Select the file from the location on your computer and click <b>Open</b>                                                                                                    |                                                | Budget Narrative                                                                                                |                 | Active           |                   | ▲ Upload Fil  | les Or drop files |
|                                                                                                    | pen<br>→ ← ↑ 📑 → This PC<br>anize → New folder | : → Home(F:) → Cal-E-Force → Training → Reference Guides                                                        |                 | × ð              | P Search Refe     | erence Guides |                   |
|                                                                                                    | RAD Training ^                                 | Name                                                                                                    | Date modifie    | d 7              | pe                | Size ^        |                   |
|                                                                                                    | Reference Guide                                | Cal-E-Grants Reference Guide - Print Application                                                                | 11/12/2021 9    | 12 AM N          | ficrosoft Word D  | 1,234 KB      |                   |
|                                                                                                    | This PC                                        | Cal-E-Grants Reference Guide - Edit Application                                                                 | 11/12/2021 9    | 04 AM N          | ficrosoft Word D  | 1,098 KB      |                   |
|                                                                                                    | 3D Objects                                     | Cal-E-Grants Reference Guide – Edit Application                                                                 | 11/12/2021 8    | 57 AM A          | dobe Acrobat D    | 761 KB        |                   |
|                                                                                                    | Desites                                        | 🔁 Cal-E-Grants Reference Guide – Manage Users                                                                   | 11/12/2021 8    | 24 AM A          | dobe Acrobat D    | 695 KB        |                   |
| i 🔤                                                                                                    | Desktop                                        | 🔁 Cal-E-Grants Reference Guide – New User Registration                                                          | 11/12/2021 8    | 19 AM A          | dobe Acrobat D    | 887 KB        |                   |
|                                                                                                    | Documents                                      | Cal-E-Grants Reference Guide – New User Registration                                                            | 11/12/2021 8    | 17 AM N          | ficrosoft Word D  | 1,665 KB      |                   |
|                                                                                                    | Downloads                                      | Cal-E-Grants Reference Guide – New User Registrationfinal                                                       | 11/12/2021 7    | 20 AM A          | dobe Acrobat D    | 527 KB        |                   |
| · · · · · · · · · · · · · · · · · · ·                                                                                                    | Music                                          | Cal-E-Grants Reference Guide – New User Registration2                                                           | 11/12/2021 7:   | 13 AM A          | dobe Acrobat D    | 2,495 KB      |                   |
|                                                                                                    | Pictures                                       | Call-E-Force Reference Guide - New User Registration2     Call-E-Force Reference Guide - Drint Application Data | 9/29/2021 1/    | 7 DM A           | dobe Acrobat D    | 681 KB        |                   |
| 8                                                                                                    | Videos                                         | Cal-E-Force Reference Guide - Print Application Data                                                            | 9/29/2021 1-4   | SPM N            | ficrosoft Word D. | 292 KB        |                   |
|                                                                                                    | Local Disk (C:)                                | Cal-E-Force Reference Guide Edit Application                                                                    | 9/29/2021 1:3   | 4PM A            | dobe Acrobat D    | 749 KB        |                   |
| i =                                                                                                    | Home (F:) V                                    |                                                                                                    | A.154.15454.4.5 |                  |                   |               |                   |
|                                                                                                    | File name:                                     | Cal-E-Grants Reference Guide - Print Application                                                                |                 | `                | All Files         | ~             |                   |
|                                                                                                    |                                                |                                                                                                    |                 |                  | Open la           | Cancel        |                   |

| 31. The document has finished<br>uploading when a green<br>checkmark appears.<br>Click <b>Done</b> to exit                                                                        | Upload Files Cal-E-Grants Reference 1.2 MB                                                        | 9                |          |                                                                                                    |
|----------------------------------------------------------------------------------------------------|---------------------------------------------------------------------------------------------------|------------------|----------|----------------------------------------------------------------------------------------------------|
|                                                                                                    | 1 of 1 file uploaded Done                                                                         |                  |          |                                                                                                    |
| 32. The document will now be attached the application.                                                                                                    | Name                                                                                              | Status           | Versions | Action                                                                                                    |
| *Note: To download a copy of<br>the document, click the version #<br>or the download button in the                                                                                | Partnership letter from Registered PreApprenticeship or Apprenticeship program<br>Detailed Budget | Active<br>Active | 1        | the second second |
| To delete a document, click the<br>trash can icon in the actions<br>column                                                                                                    | Budget Narrative                                                                                  | Active           |          | C Upload Files     Or drop files                                                                                                    |
| If uploading multiple documents<br>into one document type,<br>combine into one file first and<br>then upload as one file as each<br>upload will overwrite the<br>previous upload. |                                                                                                   |                  |          |                                                                                                    |

| <ul> <li>33. You are ready to submit.<br/>Verify all information has<br/>been completed. When ready<br/>to officially submit, click<br/>the <b>Submit</b> button at the top<br/>of the page</li> <li>*Note: Once you have formally<br/>submitted your application, you<br/>can no longer edit it</li> </ul> | Application<br>asdf<br>Requested Amount Record Type<br>\$123.00 Supportive Resources for Childcare                                                                                                    |  |  |  |  |  |
|----------------------------------------------------------------------------------------------------|----------------------------------------------------------------------------------------------------|--|--|--|--|--|
| 34. If there is any missing<br>information when you<br>attempt to submit. You will<br>receive an error message<br>with the fields requiring<br>information input                                                                                                    | Error Messages         Narrative         1. Please enter the answer of         Describe the target populations this proposal aims to serve.         Documents         1. Please upload documents of Partnership letter from Registered         PreApprenticeship or Apprenticeship program         2. Please upload documents of Detailed Budget         3. Please upload documents of Budget Narrative |  |  |  |  |  |
| 35. If all required information<br>has been inputted, you will<br>receive confirmation that<br>your application was<br>submitted successfully and<br>the status bar will update to<br>"Application Submitted"                                                                                               | Your application submitted successfully!                                                                                                    |  |  |  |  |  |

| 36. To print a copy of the application, click <b>Print View</b> | Application                                                                                        |                 |                                     |                                    | 11        |                       |          |  |  |
|-----------------------------------------------------------------|----------------------------------------------------------------------------------------------------|-----------------|-------------------------------------|------------------------------------|-----------|-----------------------|----------|--|--|
| at the top of the page                                          | asdf                                                                                               |                 |                                     |                                    | Submit    | Print View            | New Note |  |  |
|                                                                 |                                                                                                    |                 |                                     |                                    |           |                       |          |  |  |
|                                                                 | Requested Amount         Record Type           \$123.00         Supportive Resources for Childcare |                 |                                     |                                    |           |                       |          |  |  |
|                                                                 |                                                                                                    |                 |                                     |                                    |           |                       |          |  |  |
| 37. This will provide a printable version of the application.   | NOTE: Please right-click to print the Application.                                                 |                 |                                     |                                    |           |                       |          |  |  |
| Right click on your mouse                                       |                                                                                                    |                 |                                     |                                    |           | ß                     | 4. 3,    |  |  |
| browser print setup                                             | Back                                                                                               |                 |                                     | Back                               | Alt       | +Left Arrow           |          |  |  |
| browser print setup                                             | Cover Page                                                                                         |                 |                                     | Reload                             | Alt+I     | Right Arrow<br>Ctrl+R |          |  |  |
|                                                                 | -                                                                                                  |                 |                                     | Save as                            |           | Ctrl+S                |          |  |  |
|                                                                 | Lead Agency Applicant                                                                              | Cole's Car Wash |                                     | Print                              |           | Ctrl+P                |          |  |  |
|                                                                 | URL                                                                                                | adsf            |                                     | Search images with Google Lens     |           |                       |          |  |  |
|                                                                 | Requested Amount                                                                                   | \$123.00        |                                     | Create QR Code for this page       |           |                       |          |  |  |
|                                                                 | Total Project Budget                                                                               | \$123.00        |                                     | Translate to English               |           |                       |          |  |  |
|                                                                 | City                                                                                               | adf             | Adobe Acrobat: PDF edit, convert, s |                                    | ign tools | ۲                     |          |  |  |
|                                                                 | Zip Code                                                                                           | 95758           |                                     | Get image descriptions from Google | 2         | •                     |          |  |  |
|                                                                 | IRS Tax ID Number                                                                                  | 123456789       |                                     | View page source                   |           | Ctrl+U                |          |  |  |
|                                                                 | Primary Contact Title                                                                              | asdf            | Inspect                             |                                    |           |                       |          |  |  |